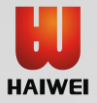

# User manual- HAIWEI- General

Last updated: 10/ 31/ 2019

#### <u>Preface</u>

In order to learn more about the product information, technical operation of HD encoder more efficiently, convenient and fast maintenance for engineers and professionals, Haiwei keeps editing its instruction manual if renewed.

The user manual can be applied to general encoders!

Our products mainly including:

ENCODER : HDMI/ SDI/ VGA/ YPBPR/ CVBS/ DVI over HTTP/ RTSP/ RTMP (pull/ push)/ UDP Unicast O Multicast/ RTP/ SRT/ P-P (Haiwei proprietary protocol), 4G ,WIFI, Ethernet encoder

DECODER: 4K (4096\*2160) IP decoder, transcoder

Transcoder: RTSP/ RTMP/ UDP/ HTTP/ HLS/ P-P/ SDK to HTTP/ HLS/ RTSP over UDP TCP/ RTMP/ UDP Unicast Multicast/ ONVIF/ RTP/ P-P

AI: AI camera, AI module, machine learning module

Official CN/ EN web: www.hwcodec.com

# Part 1: Connection illustrated

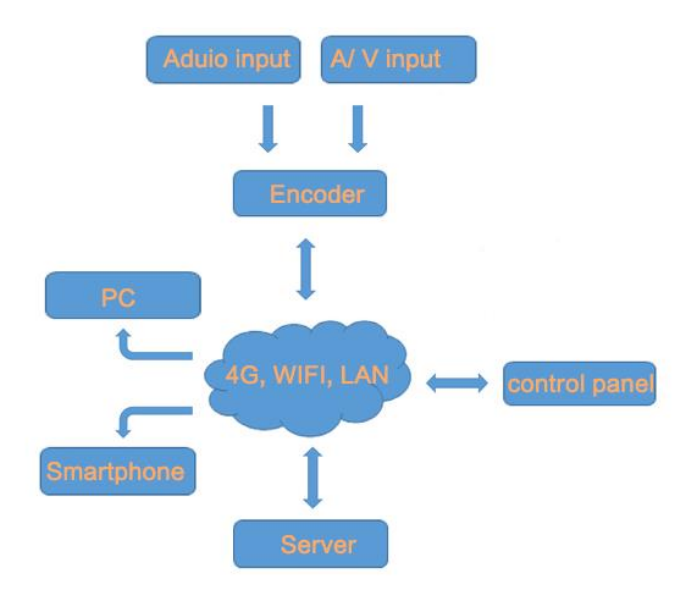

#### Part 2: Configure network

DHCP suggested for new customer or will use it in different networks, so network configuration can be ignored if parameter of the stream configured.

If not DHCP enabled by default, please follow the following steps to configure the network for streaming

| •          •          •                                                                                                    | <b>壁</b>                                                                                                    |                                                                                                    | Network and Sharing Center                                                                                                    | - 🗆 ×                                                                                                    |
|----------------------------------------------------------------------------------------------------|----------------------------------------------------------------------------------------------------|----------------------------------------------------------------------------------------------------|----------------------------------------------------------------------------------------------------|----------------------------------------------------------------------------------------------------|
| Control Panel Home<br>Change adspter setting:<br>Change adspter setting:<br>Change adspter adspter setting:<br>Change adspter adspter adspter setting:<br>Change adspter adspter a                                                                                                    | ⊙ 🤄 🔹 🕯 😫                                                                                                    | ➤ Control Panel ➤ Network and Internet ➤ Network                                                                                                    | twork and Sharing Center                                                                                                    | V 🖒 Search Control 🔎                                                                                                    |
| Network 1 Properties         Internet Protocol Version 4 (TCP/IPv4) Properties         Advanced TCP/IP Settings           General<br>Connection<br>IPv4 Connectivit<br>Media State:         Connection<br>IPv4 Connectivit<br>IPv4 Connectivit<br>Media State:         Connection<br>IPv4 Connectivit<br>IPv4 Connectivit<br>Media State:         Connection<br>IPv4 Connectivit<br>IPv4 Connectivit<br>IPv4 Connectit<br>IPv4 Connectit<br>IPv4 Connectivit<br>IPv4 Connectivit<br>IP | Control Panel Hom<br>Change adapter se<br>Change advanced<br>settings                                                  | ne View your basic network<br>ttings<br>sharing Public network                                                                                                    | Access type Internet<br>Connections Very Network 1                                                                                                    |                                                                                                    |
| General         Ceneral         Oraceta         To can get 19 settings assigned automatically from relicion's apportant         P = Settings         P = Settings <t< td=""><td>0</td><td>Network 1 Properties</td><td>Internet Protocol Version 4 (TCP/IPv4) Properties</td><td>Advanced TCP/IP Settings</td></t<>                                                                                                    | 0                                                                                                    | Network 1 Properties                                                                                                    | Internet Protocol Version 4 (TCP/IPv4) Properties                                                                                                    | Advanced TCP/IP Settings                                                                                                    |
| Bytes: Description Transmission Control Protocol/Internet Protocol /Internet Protocol/Internet Protocol /Internet Protocol /Int                                                                                                    | General General Connectivit IP-4 Connectivit IP-4 Connectivit Meda State: Duration: Speed: Duration: Activity Activity | Networking         Basing           Connect uring:         Image: Connection uses the following items:           Image: The connection uses the following items:         Image: Connection uses the following items:           Image: The connection uses the following items:         Image: Connection uses the following items:           Image: The connection uses the following items:         Image: Connection uses the following items:           Image: The connection uses the following items:         Image: Connection uses the following items:           Image: The connection uses the following items:         Image: Connection uses the following items:           Image: The connection uses the following items:         Image: Connection uses the following items:           Image: The connection uses the following items:         Image: Connection uses the following items:           Image: The connection uses the following items:         Image: Connection uses the following items:           Image: The connection uses the following items:         Image: Connection uses the following items:           Image: The connection uses the following items:         Image: Connection uses the following items:           Image: The connection uses the following items:         Image: Connection uses the following items:           Image: The connection uses the following items:         Image: Connection uses the following items:           Image: The connection uses the following items:         Image: Conneconnection uses the fo | General           Two can pell Ps ettings assigned automatically if your network supports<br>for a calability. Otherwise, you need to ask your network administrators<br>for the appropriate P actings.           Obtain an PB dedees automatically           Up the findlewing IP address:           P address           Default gateway:           322 . 168 . 0 . 1           Obtain DP server address automatically           By the fill gateway:           322 . 168 . 0 . 1           Obtain DPS server address automatically           Perfored DNS server:         8 . 8 . 8 . 8 | P Setting org         WBS           P Addresss         Subret mask           192,168,1,125         255,255,255           192,168,1,125         255,255,255           192,168,1,125         255,255           10         TCP/IP Address           P address:         10,180,11,125           Subret mask:         10,180,11,125           OK         Cancel |
| Boross diverse interconnected networks.     Validate settings upon exit     Advanced      Plefinition metric      Plefinition metric      Plefinition      Plefinition      P                                                                                                    | Bytes:                                                                                                    | Description<br>Transmission Carthol Protocol/Internet Protoco<br>wide area network protocol that provides com<br>across diverse interconnected networks.                                                                                                    | Alternate DNS server: 75 . 75 . 75<br>Valdate settings upon exit<br>OK Cancel                                                                                                    | Automatic metric Interface metric                                                                                                    |

- 1- Enter network setting
- 2- Enter "Properties"
- 3- Choose IPv4
- 4- Enter current IP address and DNS (if don't know the DNS, use 8.8.8.8)
- 5- Add another 192.168.1.x based IP address.
- 6- Then reboot the encoder on the UI of "System" option.

Once the network configured, to change the IP address of the encoder to your local IP gateway required, like following instance

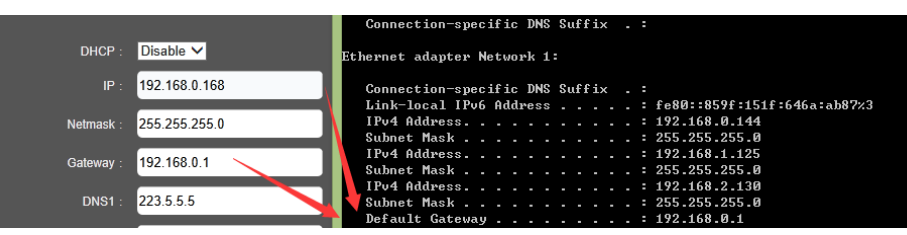

# Part III: Encoder Functions

#### 1- States

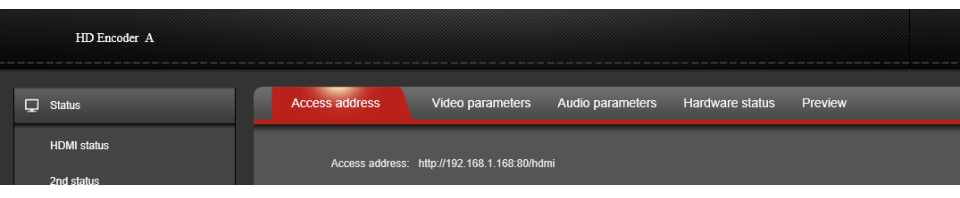

Access address – Show the RTSP/ RTMP pull/ HTTP/ UDP/ RTP address

Video/ Audio parameters - Show the information of the inputting signal

Hardware status- If the encoder working normally, the data will keeps going

Preview- VLC based preview for P-P encoder, HTML5 based for general encoder

#### 2- Network

1)- general encoder- Once the network configured, to change the IP address of the encoder to your local IP gateway required

| 🖵 Status     | Network                 |  |
|--------------|-------------------------|--|
| Network      |                         |  |
| Network      | DHCP : Disable V        |  |
| _            | IP : 192.168.1.168      |  |
| P HDMI Main  | Netmask : 255.255.255.0 |  |
| P HDMI 2nd   | Gateway : 192.168.1.1   |  |
| :Ö: Extended | DNS1: 223.5.5.5         |  |
| System       | DNS2 : 114.114.114.114  |  |
|              | MAC : 80:11:A8:1E:01:A3 |  |
|              | Арру                    |  |

2)- 4G/ WIFI encoder- Once the network configured, to change the IP address of the encoder to your local IP gateway required;

If need to use WiFi, different IP gateway to encoder IP required; for 4G, enable STA MODE.

If need to Use 4G network, just enable it

| Network        |                   |          |
|----------------|-------------------|----------|
|                |                   |          |
| DHCP :         | Disable 🗸         |          |
|                | 192.168.1.168     |          |
| Netmask :      | 255.255.255.0     |          |
| Gateway :      | 192.168.1.1       |          |
| DNS1 :         | 223.5.5.5         |          |
| DNS2 :         | 114.114.114.114   |          |
|                | 80.11.9C.26.00.01 |          |
| WIFI MODE :    | AP MODE 🗸         |          |
|                |                   |          |
| wifiAP Essid : | AP_CODE           |          |
| wifAP passwd : | 123456789         | (9 byte) |
| 4g switch :    | 4G Enable 🗸       |          |
| 4G pin :       | 0                 |          |
| 4G userName :  |                   |          |
| 4G passwd :    |                   |          |
|                |                   |          |
|                | Apply             |          |
|                |                   |          |

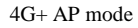

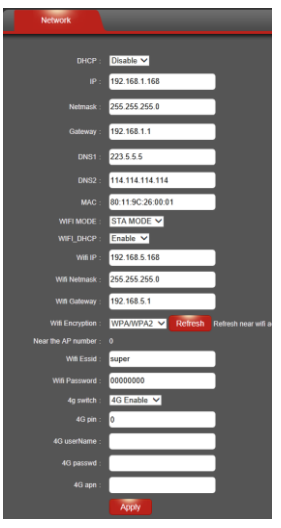

4G+ STA mode

3)- Two Ethernet (U/Y520 series)

| Network |                   |  |
|---------|-------------------|--|
|         |                   |  |
|         | Disable •         |  |
|         | 192.168.0.168     |  |
|         | 255 255 255 0     |  |
|         | 192.168.0.1       |  |
|         | 223 5 5 5         |  |
|         | 114.114.114.114   |  |
|         | 62.81.C2.36.43,36 |  |
|         |                   |  |
|         | 192.168.1.168     |  |
|         | 255 255 255 0     |  |
|         | 192.168.1.1       |  |
|         | 00.00 1E 53 83 80 |  |
|         | Apply             |  |

#### HDMI Main

| Set Stream Venc :     | H264 🗸               |              |   |
|-----------------------|----------------------|--------------|---|
| Video Input :         | HDMI V               |              |   |
| channel name :        | chan                 |              | - |
| mirror control :      | disable 🗸            |              | _ |
| flip control :        | disable 🗸            |              | - |
| aspect ration :       | auto 🗸               |              | - |
| Bitrate control :     | cbr 🗸                |              | - |
| Key Interval :        | 30                   | [5-200]      |   |
| Encoded size :        | auto 🗸               |              |   |
| Bitrate :             | 800                  | [16-12000] — |   |
| Fluctuate Level :     | auto 🗸 🚽             | _            |   |
| H.264 Profile:        | main profile 🗸       |              | - |
| Encoding frame rate : | 25                   | [5-60]       |   |
| Package :             | ffmpeg 🗸             |              |   |
| Buffer Mode :         | 188x7 ¥              |              | _ |
| PMT ID :              | 260                  | [1-65535]    | _ |
| Transport ID :        | 264                  | [256-3840]   |   |
| Stream ID             | 280                  | 1255-38401   |   |
| Cucan ib .            |                      | [200 0040]   |   |
| Program ID:           | 1                    |              |   |
| SDT name :            | Service01            |              |   |
|                       | /hdmi                | Disable 🗸    | _ |
| HTTP Port :           | 80                   | [1-65535]    |   |
| RTSP :                | /hdmi                |              |   |
|                       |                      |              |   |
| RTSP POR :            | 004                  | [1-65535] —  |   |
| RTSP Authentication : | Disable V            |              |   |
| RTSP mode :           |                      |              |   |
| RTSPTCP:              | 40                   | 10.055       |   |
| 111.:                 |                      | [0-255]      |   |
| unicast IP :          | 192.168.1.200        | Disable 🗸    |   |
| unicast port :        | 1234                 | [1-65535]    | - |
| Multicast IP :        | 238.0.0.1            | Disable 🗸 🚽  | _ |
| Multicast port :      | 1234                 | [1-65535]    |   |
| RTP Server In         | 192 168 1 123        | Disable V    |   |
|                       | 0000                 |              | ĺ |
| RTP Port :            | 0000                 | [1-65535]    |   |
| RTMP :                | URL MODE V Disable V |              |   |
| RTMP mode :           | video+audio V        |              |   |
| RTMP URL :            |                      |              | - |
|                       | Apply                |              | - |

| - | To choose H.264/ H.265 for streaming                                                                |
|---|----------------------------------------------------------------------------------------------------|
| - | To choose the input source                                                                          |
| - | Set your channel name for to recognize the encoder                                                  |
|   | Rotate the video                                                                                    |
| - | To choose the display resolution from 4:3 or 16:9                                                   |
| - | To choose VBR/ CBR                                                                                  |
|   | To change the GOP size                                                                              |
|   | To change the output resolution                                                                     |
|   | To change the output video bitrate                                                                  |
|   | higher level higher bit fluctuation<br>Alternatives: H.265 main, H.264 high/ main/ baseline profile |
|   | To choose your output frame frequency                                                               |
|   | To choose VLC/ FFMPEG package                                                                       |
|   | Modify it if signal detected wrongly                                                                |
| - | To rename PMT ID                                                                                    |
|   | To rename transport ID                                                                              |
| _ | To rename stream ID                                                                                 |
| _ | To set up the channel name                                                                          |
| _ | To rename SDT name                                                                                  |
| _ | To rename the HTTP stream name; Enable HTTP streaming                                               |
| _ | To change the HTTP port                                                                             |
| _ | To rename the RTSP stream name; Enable RTSP streaming                                               |
| _ | To change the RTSP port                                                                             |
| _ | To enable RTSP authentication                                                                       |
| _ | Alternatives: Audio/ video/ AV                                                                      |
| _ | RTSP over UDP/ TCP                                                                                  |
| _ | Time To Live                                                                                        |
| _ | To choose the Unicast address; Enable Unicast streaming                                             |
| _ | To change the Unicast port                                                                          |
| - | To choose the Multicast address; Enable Multicast streaming                                         |
| _ | To change the Multicast port                                                                        |
|   | To choose the RTP address; Enable RTP streaming                                                     |
| _ | To change the RTP port                                                                              |
|   | RTMP by URL/ IP mode; Enable RTMP streaming                                                         |
| _ | Alternatives: Audio/ video/ AV                                                                      |
|   | RTMP stream address                                                                                 |
| _ | Save current setting                                                                                |

| HDMI 2nd              |                      |            |
|-----------------------|----------------------|------------|
|                       |                      |            |
| Set Stream Venc :     | H264 🗸               |            |
| aspect ration :       | auto 🗸               |            |
| Bitrate control :     | cbr 🗸                |            |
| Encoded size :        | 704x576 🗸            | _          |
| Bitrate :             | 512                  | [16-12000] |
| Fluctuate Level :     | auto 🗸               |            |
| H.264 Profile:        | main profile 🗸       |            |
| Encoding frame rate : | 25                   | [5-60]     |
| Buffer Mode :         | 188x7 🗸              |            |
| PMT ID :              | 260                  | [1-65535]  |
| Transport ID :        | 264                  | [256-3840] |
| Stream ID :           | 280                  | [256-3840] |
| Program ID:           | 2                    |            |
| SDT name :            | Service02            |            |
| HTTP :                | /hdmi_ext            | Enable 🗸   |
| HTTP Port :           | 80                   | [1-65535]  |
| RTSP :                | /hdmi_ext            | Disable 🗸  |
| RTSP Authentication : | Disable 🗸            |            |
| rtsp mode :           | video+audio 🗸        |            |
| RTSP Port :           | 554                  | [1-65535]  |
| unicast IP :          | 192.168.1.201        | Disable 🗸  |
| unicast port :        | 1235                 | [1-65535]  |
| Multicast IP :        | 238.0.0.2            | Disable 🗸  |
| Multicast port :      | 1235                 | [1-65535]  |
| RTP Server Ip :       | 192.168.1.123        | Disable 🗸  |
| RTP Port :            | 8888                 | [1-65535]  |
| RTMP :                | URL MODE V Disable V |            |
| RTMP mode :           | video+audio 🗸        |            |
| RTMP URL :            | rtmp://              |            |
|                       | Apply                |            |

#### 2<sup>nd</sup> stream

- The parameters are same to the 1<sup>st</sup> stream, to see more details please check the previous page
- The 2nd stream can use at most 1280\*720 for HDMI/ SDI encoder, the resolution will be lower than main stream
- 1<sup>st</sup> and 2<sup>nd</sup> stream can be used at same time

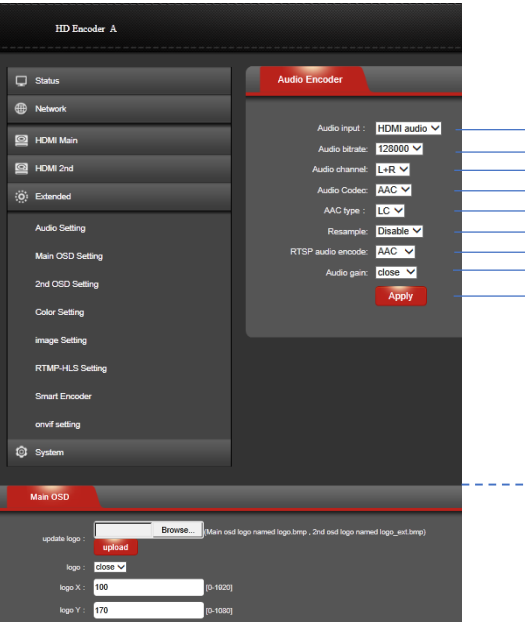

To choose the input source, SDI/ HDMI, Line In To modify the audio bitrate To choose audio channel, alternative: Left/ right/ stereo AAC/ MP3 LC/ HE Enable/ disable Resample RTSP over AAC/ G.711 Audio gain

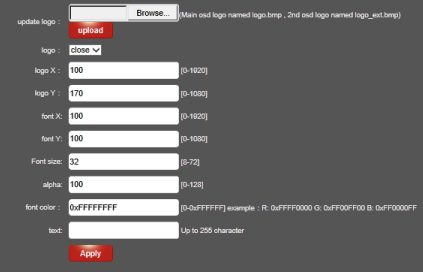

2nd OSB

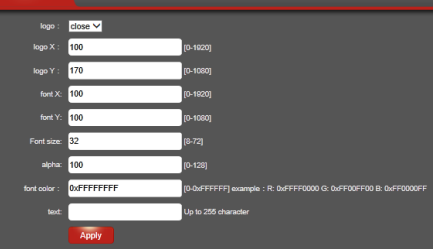

#### OSD function

Save current setting

Tips: if need transparent logo, black/ grey background required, To make the OSD function work, 24 Bits in BMP format required

|    | HD Encoder A         |                        |                      |       |                         |
|----|----------------------|------------------------|----------------------|-------|-------------------------|
|    |                      |                        | Color Setting        |       |                         |
| i. | D Network            |                        |                      |       |                         |
| ľ  | - EMI Main           |                        | Drightness           | 50    | [0-100] Defeut value 1  |
| Ĩ  | EE HOMI 2nd          |                        | Contract             | 50    | (0-100) Default value 1 |
|    | (j) Extended         |                        | Saturation           | 50    | [0-100] Default value:1 |
|    | Audio Setting        |                        |                      | Apply |                         |
|    | Main OSD Setting     |                        |                      |       |                         |
|    | 2nd OSD Setting      |                        |                      |       |                         |
|    | Color Setting        |                        |                      |       |                         |
|    | Image Setting        |                        |                      |       |                         |
|    | RTMP-HLS Setting     |                        |                      |       |                         |
|    | Smart Encoder        |                        |                      |       |                         |
|    | quality Setting      |                        | _                    | _     |                         |
|    |                      |                        |                      |       |                         |
|    | Noise                | close 🗸                |                      |       |                         |
|    | Sharpening           | : close V              |                      |       |                         |
|    | Sharpening strength  | : 0                    | [-4-5]               |       |                         |
|    | Filtering            | : open V               |                      |       |                         |
|    | Filtering A          | : 0                    | (0-3)                |       |                         |
|    | Filtering B          | : 0                    | [0-255]              |       |                         |
|    | Filtering C          | : 0                    | [0-4]                |       |                         |
|    |                      | Apply                  |                      |       |                         |
|    | RTMP-HLS             |                        | _                    | _     |                         |
| 2  |                      |                        |                      |       |                         |
|    | RTMP-HLS stream :    | open V                 |                      |       |                         |
|    | RTMP access address: | rtmp://192.168.1.168:1 | 1935/hls/hd-live     |       |                         |
|    | HLS access address:  | http://192.168.1.168.8 | 235/hls/hd-live.m3u8 |       |                         |
|    |                      | мрру                   |                      |       |                         |
|    |                      |                        |                      |       |                         |
|    |                      |                        |                      |       |                         |
|    |                      |                        |                      |       |                         |
| _  |                      |                        |                      |       |                         |
|    | smart End            | oder                   |                      |       |                         |
|    |                      |                        |                      |       |                         |
|    | smart Ei             | ncoder : ope           | n 🗸                  |       |                         |
|    |                      | A                      | pply                 |       |                         |
|    | onvif setting        |                        |                      |       |                         |
|    | onifor               |                        |                      |       |                         |
|    | Univir au            | ciose 🗸                |                      |       |                         |
|    | onvifus              | admin                  |                      |       |                         |
|    | onvif pw             | rd : admin             |                      |       |                         |
|    | onvif drvice nam     | e : Hd-Encode          | H                    |       |                         |
|    |                      | Apply                  |                      |       |                         |
|    |                      |                        |                      |       |                         |

#### Image optimization

To adjust the video quality based on the video sources

### **RTMP-HLS**

To enable RTMP pull and HLS protocol, for general encoder, HTML5 preview will be available once the HLS enabled.

#### Smart Encoder

If using in low bitrate condition, the function would helps for better quality and info completeness

# ONVIF

To enable ONVIF and modify its info

### System

| HD Encoder A |                                                               |
|--------------|---------------------------------------------------------------|
| 🖵 Status     | System settings Change Password version info Upgrade settings |
| Network      |                                                               |
| HDMI Main    | reboot span : 0 (0-200) hours                                 |
| HDMI 2nd     | Apply                                                         |
| O Extended   | Reset                                                         |
| I System     |                                                               |
| System       |                                                               |

To reboot, reset, change admin password, check the firmware version and upgrade the firmware.

If using TCP based protocols, 168 hours reboot span required (in case latency cache)

The encoder web GUI will be some kind different for the different design, the user manual can be applied to almost all encoder except K3, IPC, U/Y 10, for more details please ask for more information

# Part IV: Operation Guidance

#### 1) HTTP-RTSP

Copy the address and open it with VLC- streaming- network- fill the URL (Except RTMP push)

Such as HTTP : WEB management  $\rightarrow$  HDMI Main  $\rightarrow$  Enable HTTP/ RTPS  $\rightarrow$  Apply  $\rightarrow$  Status(find the URL)  $\rightarrow$  VLC  $\rightarrow$  fill the URL  $\rightarrow$  Done

| HTTP :                             | /hdmi                                                                                  | Disable ➤ Start with "/"             |                                 |                 |         |
|------------------------------------|----------------------------------------------------------------------------------------|--------------------------------------|---------------------------------|-----------------|---------|
| HTTP Port :                        | 80                                                                                     | [1-65535]                            |                                 |                 |         |
| RTSP :                             | /hdmi                                                                                  | Disable<br>Enable Start with "/"     |                                 |                 |         |
| RTSP Port :                        | 554                                                                                    | [1-65535]                            |                                 |                 |         |
| RTSP Authentication :              | Disable V                                                                              |                                      |                                 |                 |         |
| RTSP mode :                        | video+audio 🗸                                                                          |                                      |                                 |                 |         |
| RTSP TCP :                         |                                                                                        |                                      |                                 |                 |         |
|                                    |                                                                                        | •                                    |                                 |                 |         |
| 🖵 Status                           | Access add                                                                             | iress Video parameters               | Audio parameters                | Hardware status | Preview |
| HDMI status<br>2nd status          | Acce                                                                                   | ss address: rtsp://192.168.0.135:554 | U/hdmi                          |                 |         |
|                                    | ↓                                                                                      | _                                    | mar/PD216241555566441-1047 mark | toritare = 0    |         |
| A<br>Please enter<br>Stap://102.10 | Open URL -<br>the URL or path to the media you was<br>0.0.155:554/hds1<br>Elay Enquene | cancel                               | 196 (R.C.)X                     | - 40<br>- 21    |         |

#### 2) Unicast- Multicast- RTP

For those three protocol, fill in the IP address required (multicast can be by default)

Then copy the address and open it with VLC- streaming- network- fill the URL

Such as HTTP : WEB management  $\rightarrow$  HDMI Main  $\rightarrow$  Enable HTTP/ RTPS  $\rightarrow$  Apply  $\rightarrow$  Status(find the URL)  $\rightarrow$  VLC  $\rightarrow$  fill the URL  $\rightarrow$  Done

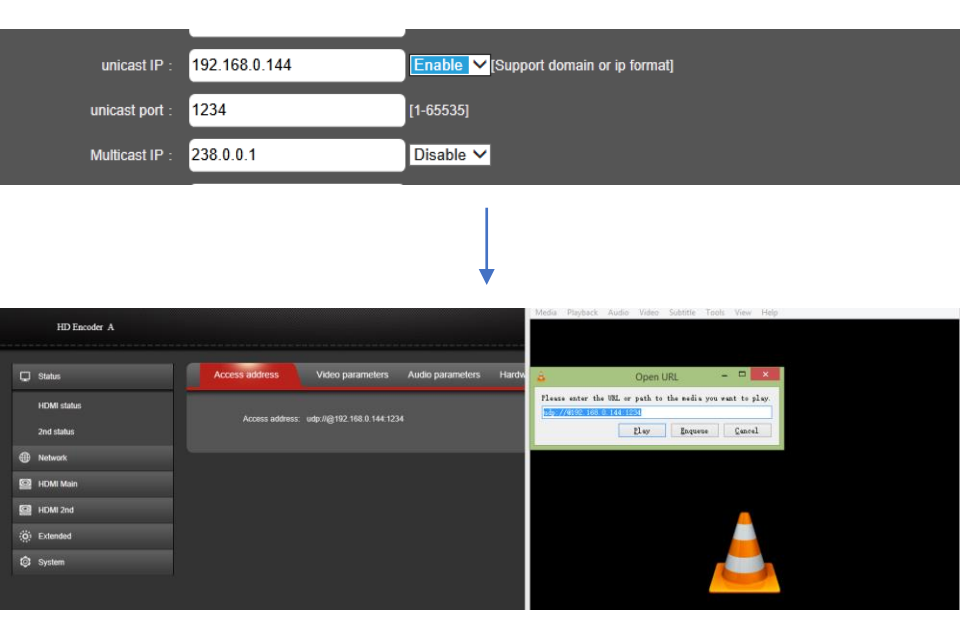

# 3) RTMP (Push/ pull)- HLS

#### URL mode

Copy the CORRECT RTMP address from the server or platform and directly paste it on the RTMP filed, then "Enable" the RTMP function.

|                 |                                 | [1 03333] |                                 |        | Auranceu settings |   |
|-----------------|---------------------------------|-----------|---------------------------------|--------|-------------------|---|
| RTP Server lp : | 192.168.1.123                   | Disable 🗸 | ENCODER SETUP                   |        |                   |   |
| RTP Port :      | 6666                            | [1-65535] |                                 |        |                   |   |
| RTMP :          | URL MODE 🗸 Enable 🗸             |           | Server URL                      |        |                   |   |
| RTMP mode :     | video+audio 🗸                   |           | rtmp://a.rtmp.youtube.com/live2 |        |                   |   |
|                 |                                 | 1         | Stream name/key                 |        |                   |   |
| RIMP UKL :      | rtmp://a.rtmp.youtube.com/live2 |           |                                 | Reveal |                   |   |
|                 | Apply                           |           |                                 |        |                   |   |
|                 |                                 |           | •                               |        |                   | J |

#### IP mode

Copy the CORRECT RTMP address from the server or platform, separately input it like following image, then "Enable" the RTMP function.

| RTMP :<br>RTMP mode :<br>RTMP server ip : | IP MODE V Enable V<br>video+audio V<br>a.rtmp.youtube.com | Privacy<br>Unlisted -           | Advanced settings |
|-------------------------------------------|-----------------------------------------------------------|---------------------------------|-------------------|
| RTMP server port :                        | 1935 [1-6                                                 | 5. ENCODER SETUP                |                   |
| RTMP user name :                          |                                                           | Server URL                      |                   |
| RTMP password :                           |                                                           | rtmp://a.rtmp.youtube.com/live2 |                   |
| RTMP app name :                           | live2                                                     | Stream name/key                 |                   |
| RTMP stream name :                        | ****                                                      | Reveal                          |                   |
|                                           | Apply                                                     | <                               | _                 |

# Part V: LiveX

APP—LiveX, control the encoder and record the video at anywhere, any network, any device.

Android/ IOS: download it on its apple/ Google play store

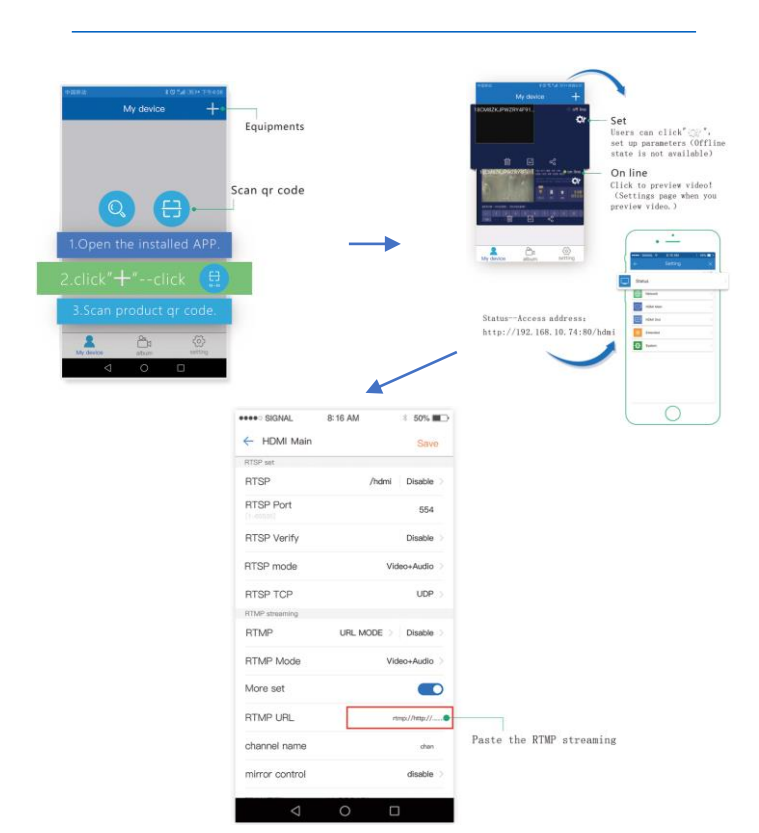

| No | Question                                         | Solution                                                                                                    |
|----|--------------------------------------------------|----------------------------------------------------------------------------------------------------|
| 1  | How to connect encoder?                          | Connect encoder with computer directly via net cable.                                                                                                    |
| 2  | How to access to encoder?                        | Set up one constant IP including IP: 192.168.1.1**, then access to 192.168.1.168 on PC browser.                                                                                                    |
| 3  | How to watch the TS stream from the encoder?     | Copy the streaming URL to VLC - Media- Open network stream- paste, enjoy it.                                                                                                    |
| 4  | How to use RTSP?                                 | 1 Enable RTSP on the user interface, and watch it on VLC with same step to last question.<br>2. Enter RTSP address to your server                                                                                |
| 5  | How to use UDP Unicast and RTP?                  | Enter your Unicast IP and RTP IP address, then you can watch it on the server or on VLC.                                                                                                    |
| 6  | How to set up display resolution?                | To set up the "encoded size" on the user interface , then click "apply" $% \left( {{{\left[ {{{\rm{T}}_{\rm{T}}} \right]}}} \right)$                                                                             |
| 7  | How to set up bitrate?                           | To set up the output" Bitrate" on the user interface, then click "apply"                                                                                                    |
| 8  | How to set up" IP address" of the encoder?       | To set up the IP address at "Network" function on the user interface, new address works after "apply" and "reboot" the device                                                                                    |
| 9  | How to do RTMP streaming live?                   | You will get your streaming URL and key once created the live streaming function on the platform, then enter the full address on the RTMP option, if use ip mode, separate each part via"/".                     |
| 10 | How to set up my logo on the video?              | logo size: 1920*1080 ; 2M ; BMP: 24, name: logo.bmp, 2 <sup>nd</sup> logo name:<br>logo_ext.bmp, upload the logo at"main/ 2 <sup>nd</sup> OSD setting" on the" extended",<br>adjust the coordination and "apply" |
| 11 | Not smooth on the platform?                      | 1 The problem of the platform.<br>2 Network unable to afford the bit, lower required.                                                                                                    |
| 12 | Failed to use RTMP?                              | 1 Network ip address not matched.<br>2 upload speed unable to upload the stream                                                                                                    |
| 13 | How to makes encoder works on RTMP transmission? | Set up the same segment to the computer, and another available IP address.                                                                                                    |

10/31/2019